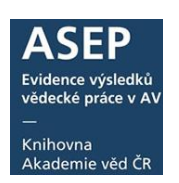

# Oddělení autora

12. 10. 2016 (akt. 28. 4. 2021)

Výsledky jednotlivých oddělení ústavu je možné sledovat v IPAC nebo v grafických výstupech na stránkách Analytika ASEP (AA).

Přehled:

- 1. Tabulky oddělení názvy oddělení a překlady
- 2. Seznam všech oddělení a jejich záznamy najdete v IPAC, ve Slovníku.
- 3. Autorita autora oddělení autora zapisujeme do autority autora.
- 4. Import oddělení do záznamů hromadná změna oddělení za určitý rok/období.

### 1. Tabulky s názvy a překlady oddělení

Je potřeba udržovat tabulky s názvy oddělení a překlady do angličtiny **aktuální**. Nadefinujte oddělení, která budete používat. Nahlašte tato oddělení a zasílejte všechny případné změny.

Tabulky jsou 2 – jedna pro zápis ve formulářích (roletku) a jedna pro zobrazení na Analytikách ASEP.

a) tabulka ustav\_IPAC (např.: UI\_IPAC) obsahuje současná aktuální oddělení, která se budou zobrazovat v roletce ve formulářích u autora pro výběr oddělení při zápisu autority autora.

V seznamu by měla být uvedena všechna aktuální oddělení.

| – Osobní údaje                |                                           |   |
|-------------------------------|-------------------------------------------|---|
| Zkratka aktuálního pracoviště | KNAV-K                                    | 8 |
| Země autora                   |                                           |   |
| Rodné číslo                   |                                           |   |
| Oddělení autora v CZE         | Oddělení správy knihovních systémů        |   |
| Oddělení autora v ENG         | Library Systems Administration Department |   |
| Zkratka oddělení v CZE        |                                           |   |
| Zkratka oddělení v ENG        |                                           |   |
|                               |                                           |   |

|                               |                                                  | _  |
|-------------------------------|--------------------------------------------------|----|
| Zkratka aktuálního pracoviště | KNAV-K                                           |    |
| Země autora                   |                                                  |    |
| Rodné číslo                   |                                                  |    |
| Oddělení autora v CZE         | Oddělení správy knihovních systémů               |    |
| Oddělení autora v ENG         | Bibliometrie a scientometrie                     |    |
| Zkratka oddělení v CZE        | Digitalizační centrum                            |    |
|                               | Ekonomické oddělení                              |    |
| Zkratka oddělení v ENG        | Knihovědné oddělení                              |    |
|                               | Oddělení akvizice                                |    |
| Kontaktní údaje               | Oddělení elektronických informačních zdrojů      | 1  |
| Telefon                       | Oddělení informačních technologií                |    |
| Email                         | Oddělení meziknihovních služeb                   |    |
|                               | Oddělení pro digitální knihovnu                  | -1 |
| Kontaktní údaje               | Oddělení správy knihovních systémů               | -1 |
| Telefon                       | Oddělení výpůjčních služeb                       |    |
| Telefon                       | Oddělení zpracování časopisů                     |    |
| Email                         | Oddělení zpracování knih a elektronických nosičů |    |

b) tabulka **ustav\_AA** (např.: UI\_AA) k aktualizaci zobrazení oddělení na **Analytikách ASEP** Seznam oddělení lze upravit tak, aby se zobrazovala oddělení aktuální, ale i ta, která již byla zrušena. Prohlédněte si, jakým způsobem máte zobrazena oddělení na AA.

Příklad: Vyplnění tabulky se zadáním časových údajů a následné zobrazení oddělení na AA.

# Uživatelský manuál

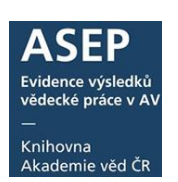

| ústav                                 | oddělení česky                                  | oddělení anglicky                                                                                                    | časový údaj<br>česky                                                    | časový údaj<br>anglicky                                 | příznak pro<br>zrušené oddělení |  |  |  |
|---------------------------------------|-------------------------------------------------|----------------------------------------------------------------------------------------------------|-------------------------------------------------------------------------|---------------------------------------------------------|---------------------------------|--|--|--|
| JCHP-M                                | Oddělení separačních<br>procesů                 | Department of<br>Separation Processes                                                                                                    | do 31.12.2013                                                           | until 31.12.2013                                        | zrušeno                         |  |  |  |
| JCHP-M                                | Oddělení katalýzy a<br>reakčního inženýrství    | Department of Catalysis<br>and Reaction<br>Engineering                                                                                                    | od 1.1.2015                                                             | from 1.1.2015                                           |                                 |  |  |  |
| Úvodní s                              | tránka On-line katalog Hleda                    | at podle sysno nebo autora                                                                                                    | Vědr                                                                    | ní oblasti ∽ Změnit úst                                 | a                               |  |  |  |
| ÚCTAV                                 |                                                 | Ílvod → ÍlCHP → Oddělení ústavu                                                                                                    |                                                                         |                                                         |                                 |  |  |  |
| USIAV                                 |                                                 |                                                                                                    |                                                                         |                                                         |                                 |  |  |  |
| Publik                                | ace ASEP                                        |                                                                                                    |                                                                         |                                                         |                                 |  |  |  |
| RIV -                                 | aktuaini sper                                   | Ustav chemickych procesu AV CR, v. v. i.                                                                                                    |                                                                         |                                                         |                                 |  |  |  |
| BIDIIO                                | gratie autoru                                   | Oddělopí ústavu                                                                                                    |                                                                         |                                                         |                                 |  |  |  |
| Oddel                                 |                                                 | Laboratoř chomio a fuziky aprosolů (c                                                                                                    |                                                                         |                                                         |                                 |  |  |  |
| STATISTI                              | (Y USTAVU                                       | <ul> <li>Laborator procesů ochrany prostředí</li> </ul>                                                                                                    |                                                                         |                                                         |                                 |  |  |  |
| Počty                                 | záznamů                                         | <ul> <li>Laboratoř separačních procesů E. Há</li> </ul>                                                                                                    |                                                                         |                                                         |                                 |  |  |  |
| Přehle                                | ed periodik                                     | <ul> <li>Oddělení analytické a materiálové chora</li> </ul>                                                                                                    |                                                                         |                                                         |                                 |  |  |  |
| Impak                                 | tovaná periodika                                | <ul> <li>Oddělení katalýzy a reakčního inžený</li> </ul>                                                                                                    |                                                                         |                                                         |                                 |  |  |  |
| Přehle                                | ed oddělení                                     | Oddeleni vicetazových reaktoru (od 1                                                                                                    | .1.1995)                                                                |                                                         |                                 |  |  |  |
|                                       |                                                 | <ul> <li>Laboratoř laserové chemie (od 1 1 10)</li> </ul>                                                                                                    | 95 do 31.12.2009)                                                       |                                                         |                                 |  |  |  |
| Přínos                                | s autorů                                        | Laborator laserove chemie (ou 1.1.13                                                                                                    | Oddělení aerosolových a laserových studií (od 1.1.2010 do 31.12.2013)   |                                                         |                                 |  |  |  |
| Přínos<br>PODPORA                     | s autorů<br>A                                   | <ul> <li>Oddělení aerosolových a laserových :</li> </ul>                                                                                                    | studií (od 1.1.2010 do                                                  | 31.12.2013)                                             |                                 |  |  |  |
| Přínos<br>PODPORA<br>Projek           | s autorů<br>A<br>kty ústavu                     | <ul> <li>Oddělení aerosolových a laserových :</li> <li>Oddělení analytické chemie (od 1.1.1</li> </ul>                                                                                                    | studií (od 1.1.2010 do<br>995 do 31.12.2009)                            | 31.12.2013)                                             |                                 |  |  |  |
| Přínos<br>PODPOR<br>Projek<br>Inst. p | s autorů<br>A<br>kty ústavu<br>odpora - záznamy | <ul> <li>Oddělení aerosolových a laserových:</li> <li>Oddělení analytické chemie (od 1.1.13</li> <li>Oddělení analytické chemie (od 1.1.13</li> <li>Oddělení nových procesů v chemii a l</li> <li>Oddělení organické svntézy a analytické</li> </ul> | studií (od 1.1.2010 do<br>995 do 31.12.2009)<br>biotechnologii (od 1.1. | 31.12.2013)<br>1995 do 31.12.2009)<br>10 do 31 12 2013) |                                 |  |  |  |

## 2. Seznam všech oddělení, která jsou v záznamech

Tato oddělení lze najít v IPAC, ve Slovníku – index Oddělení autora:

|                                               |                                                     |                                                                          |                                                                 | 🛏 <u>Ćesky</u> 🗮 <u>English</u> |
|-----------------------------------------------|-----------------------------------------------------|--------------------------------------------------------------------------|-----------------------------------------------------------------|---------------------------------|
|                                               | Í <b>NA</b><br>Éd Cr                                | ASEP<br>Repozitář AV                                                     | ČR                                                              | <u>O databázi</u>               |
| Vyhledávání Nápověda                          | Dotazy, nahlášení problémů                          | Pravidla repozitáře                                                      | Předregistrace                                                  | n Přihlášení                    |
|                                               |                                                     |                                                                          | Uživatel ne                                                     | přihlášen 📾 <u>V košíku (0)</u> |
| Související stránky<br>Jednoduché vyhledávání | Slovník                                             |                                                                          |                                                                 |                                 |
| Rozšířené vyhledávání<br>Historie vyhledávání | Prohlížení termínů ve slovník                       | ku a vyhledávání podle nich.                                             | _                                                               |                                 |
| Slovník                                       | Vyhledává                                           | ání ve slovníku                                                          | Expertní vyhledávání ( <u>CQL</u> )                             |                                 |
| Zdroje                                        | Zdroj:<br>Vyber index:<br>Hledaný termín:<br>Vyhled | Akademie věd ČR - Publi •<br>Oddělení autora •<br>bc <br>iat ve slovníku | Tvorba CQL dotazu: • 😰<br>Vyhledat v katalogu Odeslat Resetovat | đ                               |
| BC-ENTU                                       |                                                     |                                                                          |                                                                 | 14                              |
| BC-ENTU - E                                   | Biodiversita a ochrana přírody                      |                                                                          |                                                                 | 1                               |
| BC-ENTU - E                                   | Biodiverzita a ochrana přírody                      |                                                                          |                                                                 | 31                              |
| BC-ENTU - E                                   | Biochemie a fyziologie                              |                                                                          |                                                                 | 549                             |
| 🔲 BC-ENTU - E                                 | Biosystematika a ekologie                           |                                                                          |                                                                 | 566                             |

V příkladu je vidět chybně zapsané oddělení v záznamu.

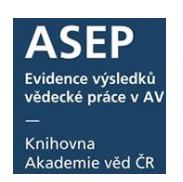

## 3. Autorita autora – zápis a kontrola vyplnění

Oddělení autora zapisujeme do autority autora, od této chvíle se s autoritou autora do záznamu ukládá i oddělení autora, ale oddělení nejsou automaticky vložena do záznamů již vytvořených. Je tedy možné měnit u autora oddělení podle období, kdy v něm působil.

Oddělení by nemělo chybět u autorů, kteří publikují či publikovali v posledních pěti letech. Posouzení, kde doplnit oddělení, je na zpracovateli.

### Zápis oddělení do autority autora:

1. Ve formulářích vyhledáme autoritu autora, z rolety vybereme oddělení:

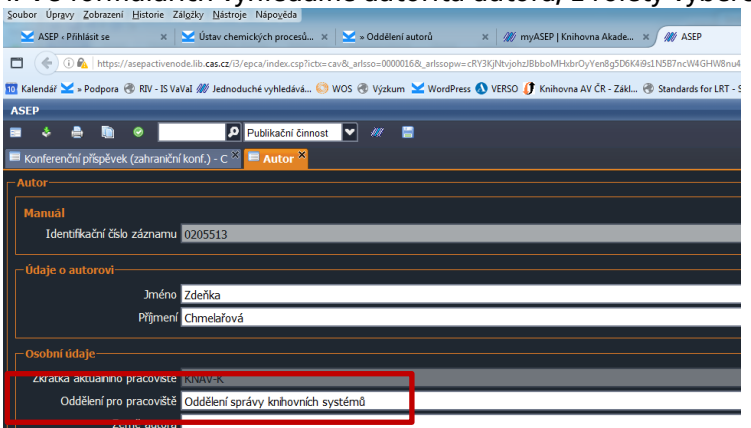

| cav_cm_chronology cav_is_user cav_un_auth cav | _un_epca |  |  |  |
|-----------------------------------------------|----------|--|--|--|
| Scan Browse Jednoduché vyhl. Historie         | Košík    |  |  |  |
| Index pro scan Termín                         |          |  |  |  |
| Zkratka ústavu autora 💌 UIACH-O               | <u> </u> |  |  |  |
| □ Zkrác. □ Fráze Q<br>□ Nový search eng. attr | □ ↔      |  |  |  |
|                                               |          |  |  |  |
| Řazení:                                       | <b>-</b> |  |  |  |
| Záznamy (10 z 168 položek, set "#1")          |          |  |  |  |
| 1 Ansorgová Alena                             |          |  |  |  |
| 2 Babický Arnošt                              |          |  |  |  |

Obdobně v klientovi, vyhledáme autora:

Autoritní záznam otevřeme v editoru, v poli Co6\$i vybereme oddělení z rolety a záznam uložíme.

| C06 | d | Zkratka aktuálního pracov | KNAV-K                                    |
|-----|---|---------------------------|-------------------------------------------|
|     | > | Pracoviště                | Knihovna AV ČR, v. v. i.                  |
|     | h | Oddělení pro pracoviště   |                                           |
|     | у | Země autora               |                                           |
|     | е | Rodné číslo               |                                           |
|     | i | Oddělení autora v CZE     | Oddělení správy knihovních systémů        |
|     | j | Oddělení autora v ENG     | Library Systems Administration Department |
|     | k | Zkratka oddělení v CZE    |                                           |
|     | I | Zkratka oddělení v ENG    |                                           |

# Od této chvíle se s autoritou autora do záznamu ukládá i oddělení autora, ale oddělení nejsou automaticky vložena do záznamů již vytvořených.

#### Změna či doplnění oddělení přímo v záznamu

Pokud autor publikoval v různých obdobích za různá oddělení, je možné přímo v záznamu oddělení změnit.

| – Autorské údaje         |                         |  |  |  |
|--------------------------|-------------------------|--|--|--|
| <u>Příjmení autora</u>   | Chmelařová              |  |  |  |
| Jméno autora             | Zdeňka                  |  |  |  |
| <u>Pracoviště autora</u> | KNAV-K - Knihovna AV ČR |  |  |  |
| <u>Oddělení autora</u>   | Nové oddělení           |  |  |  |
| <u>Země autora</u>       |                         |  |  |  |
| Polo autora              |                         |  |  |  |

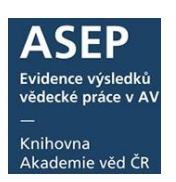

| Případně v klientu v poli 700, podpole o: |   |   |                           |                                           |
|-------------------------------------------|---|---|---------------------------|-------------------------------------------|
| 700                                       | 1 | 3 | Primární odpovědnost - o  | cav_un_auth*0205513                       |
| -                                         |   | а | Příjmení autora           | Chmelařová                                |
|                                           |   | b | Jméno autora              | Zdeňka                                    |
|                                           |   | р | Pracoviště autora         | KNAV-K                                    |
|                                           |   | 0 | Oddělení pro pracoviště a | Oddělení správy knihovních systémů        |
|                                           |   | i | Oddělení autora v CZE     | Oddělení správy knihovních systémů        |
|                                           |   | j | Oddělení autora v ENG     | Library Systems Administration Department |

Kontrola vyplnění oddělení v autoritách autorů se spouští v myASEP – Výstupy – Autority autorů. Vyplňte zkratku ústavu a požadované roky.

| Dotazy, nahlášení problémů Pravidla repozitáře myASEP                                            |
|--------------------------------------------------------------------------------------------------|
|                                                                                                  |
|                                                                                                  |
| Zpracování                                                                                       |
| <u>Nový záznam</u>                                                                               |
| ktuální rok sběru                                                                                |
| Všechny záznamy                                                                                  |
| <u>Odeslané záznamy</u>                                                                          |
| <u>Neodesiane zaznamy</u>                                                                        |
| ýstupy                                                                                           |
| Kontroly dat                                                                                     |
| Martin Di                                                                                        |
| <u>Autonty autoru</u>                                                                            |
| Přehled záznamů                                                                                  |
| Záznamy ústavu v IPAC                                                                            |
| Záznamy s uloženým plným textem                                                                  |
| <ul> <li>Záznamy s uloženou recenzí</li> <li>Záznamy s uloženým plným textom pro NUŠI</li> </ul> |
| Archív                                                                                           |
|                                                                                                  |
|                                                                                                  |

Získáte seznam všech autorit autorů ústavu, kde si můžete ověřit:

- kteří autoři mají vyplněný tým a nemají vyplněno oddělení,
- které autority vytvořené v poslední době nemají vyplněné oddělení,
- atd... (práce s filtry).

V klientovi výstup V2.

### 4. Import oddělení do záznamů

Do již vytvořených záznamů můžeme oddělení dotáhnout hromadně pomocí služby **dostupné pouze v klientu**: Úpravy oddělení pracovišť autorů podle ústavu, která umožňuje import oddělení zpětně do záznamů, případně lze vymazat všechna oddělení za časové období ze záznamů a nová oddělení naimportovat.

**Pokud došlo ke změně** (máte oddělení zrušená, nová apod.), doporučujeme provádět změny po dohodě – napište na <u>arl@lib.cas.cz</u>.

### Import oddělení do záznamů – podrobný popis

**Rok uplatnění** – vyplní se rozsah roků vydání, do kterých budeme importovat oddělení - před a za čárku napíšeme rok vydání (uplatnění), např. 2001,2001 nebo 2000,2010... Ústav – napíšeme zkratku – velkými písmeny př. UIACH-O

Operace – o test – na obrazovce se zobrazí výpis doplněných oddělení

Operace – 1 skutečné doplnění do záznamů

Operace – 2 výmaz oddělení – test – zobrazí se výpis záznamů k vymazání oddělení

Operace – 3 výmaz oddělení – změna záznamů

Pokud chceme doplnit oddělení do záznamů z určitého roku (případně let), nejprve vymažeme oddělení ze záznamů (operace 1), následně dotáhneme oddělení

## Uživatelský manuál

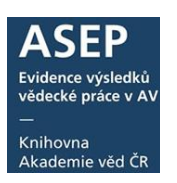

z autorit do záznamů (operace 3). Nejprve můžeme vše otestovat (operace o a 2).

|         |         |                             | _    |       | 1                                                                  |  |
|---------|---------|-----------------------------|------|-------|--------------------------------------------------------------------|--|
| Data    | báze:   | EPCA                        |      | •     | X Smazat vš                                                        |  |
| Výst    | up:     | Úpravy oddělení pracovišť   | auto | rů po | odle ústavu                                                        |  |
| Dalš    | DB:     |                             |      |       | -                                                                  |  |
| Krité   | ria S   | avelist                     |      |       |                                                                    |  |
| Ne:     | Selekč  | ní kritéria:                | 0    | o:    | Hodnota:                                                           |  |
|         | Rok u   | platnění (210d,463/200v,4 🔹 | b    | t +   | 2010,2016                                                          |  |
| 🗇 Ústar |         | (C26e+70*p)                 |      | •     | MU-W                                                               |  |
|         | Opera   | ice .                       | - =  |       | 0                                                                  |  |
| e       | _       | ,                           | 7    |       | 0 - Doplnění oddělení - test                                       |  |
| e       |         |                             | 1    |       | 1 - Dopinění oddělení - změna záznamů<br>2 - Výmaz oddělení - test |  |
|         |         |                             | -    | -     | 3 - Výmaz oddělení - změna záznamů                                 |  |
| Pozn    | .:      |                             | _    |       |                                                                    |  |
| Výs     | tup do  | plňuje nebo odmazává oddě   | lení | prace | ovišť za jednotlivé ústavy. Selekční kritérium ústav               |  |
| Seřa    | dit poo | lle:                        |      |       | MV Formát výstupu:                                                 |  |
| Ústa    | w (C26  | ie)                         |      |       |                                                                    |  |
| E       | oužít T | XX 0 Savelist 🗸 Spu         | stit | na po | zadi                                                               |  |

### Příklad:

Doplnění (změna) oddělení v záznamech s vročením 2010 pracoviště KNAV-K.

| Vyplnění tabulk | y pro test vymazání záznamů: |
|-----------------|------------------------------|
| Rok uplatnění:  | 2010,2010                    |
| Ústav:          | KNAV-K                       |
| Operace:        | 2                            |

| Vyplnění tabulky | pro skutečné vymazání záznamů: |
|------------------|--------------------------------|
| Rok uplatnění:   | 2010,2010                      |
| Ústav:           | KNAV-K                         |
| Operace:         | 3                              |

Pokud doplňujeme/měníme oddělení za jeden rok sběru (nezadáváme interval), zapisujeme rok 2x za čárku -2010,2010

Vyzkoušejte si test doplnění oddělení do záznamů, na obrazovce se zobrazí soubor, kde je zobrazeno jaké změny se projeví:

Vyplnění tabulky pro test doplnění oddělení do záznamů: Rok uplatnění: 2010,2010 Ústav: KNAV-K Operace: o

| Jperace: | 0 |
|----------|---|
|          |   |
|          |   |

| Doplnění oddělení pracovišť autorů podle                           |
|--------------------------------------------------------------------|
| ústavu                                                             |
| Záznam: 0101643                                                    |
| Původní:<br>700 1 aBadurovábAnežkapKNAV-K40703cav_un_auth*0106209  |
| Nový:<br>700 1 aBadurovábAnežkapKNAV-K40703cav_un_auth*01062090KVO |
|                                                                    |

Je vidět, že se do záznamu se přidá do podpole \$o údaj KVO.

Vyplnění tabulky pro skutečné vyplnění údaje do záznamu:Rok uplatnění:2010,2010Ústav:KNAV-KOperace:1

Opětovné spuštění výstupu doplnění oddělení.

Pokud spustíme výstup doplnění oddělení znovu, tak se doplní pouze ta oddělení, která byla doplněna do autorit později. Nic se nepřepíše!